| <b>会等</b> 衣務園 <sup>+</sup> #習平誉                                                                                                    | 關於平臺 網站導覽                           | <b></b> | 置人 ■ 簡易操作說明<br>論壇 加盟機關・ |
|----------------------------------------------------------------------------------------------------|-------------------------------------|---------|-------------------------|
| 加盟機關 (                                                                                                    | 屬務e學苑│澎湖菊島知能補給站│基隆e學堂               | 0       |                         |
| Google 數位學程                                                                                                    |                                     |         | 公認 公務人力發展學院             |
| 提升你的數位?     法助期間完成課程,即有機會獲得 2019     · 識別證意/行李吊牌     · 時色杯盤     · 時色杯盤     · 時色杯盤     · 日本     · 日本 | <b>う 銷 力</b><br>登<br>年 Google 限量紀念品 |         |                         |
|                                                                                                    |                                     |         |                         |

2. 點選右側一般民眾登入 再選擇我的 e 政府 搭配自然人憑證使用 (研習時數才可列入紀錄, 若選擇 FB 或 Google 帳號 研習紀錄無法納入學習紀錄)

| G Google ₩≓ × G Google ₩≓<br>← → C ≅ https://elearn.hrd.gov.tw/mc | × 〇 e等公務運Plus,支見限種F/ × 日間 或視差新設定   環境<br>poc/index.php | 就用: × 🖗 e等公报量+學習干量-面: × 🔝 我的考验不由新-要进史会: × 🛛 💆 Adobe - 安 | ≅ Adobe Flat: ×   + - □ ×<br>☆ ⊘ ⊡ @ :   |
|-------------------------------------------------------------------|--------------------------------------------------------|---------------------------------------------------------|------------------------------------------|
| <b>\$</b> # <b>\$</b> #                                           | Ĩ <b>Ш<sup>*</sup>#</b> ₩Ŧ <b>₽</b>                    | 二44 经出票 40 登入<br>第於平臺 網站導覽 常見問題 下數等區 公共論唱               | ▲ 鐵馬牌作說明<br>加溫鏡篇 →                       |
| Google 1 🚔                                                        | 員登入                                                    |                                                         |                                          |
|                                                                   | 公務人員登入                                                 | 一般民眾登入                                                  |                                          |
| 提升                                                                | 人事服務網eCPA                                              | 我的e政府                                                   |                                          |
|                                                                   | 我的e政府                                                  | facebook                                                |                                          |
| 行大外取                                                              | facebook                                               | Google+                                                 | 3.2 a.                                   |
| 活動期間完成                                                            | Google+                                                |                                                         |                                          |
| <ul> <li>識別證套/行李吊</li> </ul>                                      |                                                        |                                                         |                                          |
|                                                                   | 第一次登入請看此                                               | 常見登入Q&A                                                 |                                          |
|                                                                   | _                                                      |                                                         |                                          |
| 最新消息                                                              |                                                        |                                                         |                                          |
| )「e等公務園+學<br>行移用作業。作                                              | 留平台,將於108年7月4日攀時起至同年月8日上午9時<br>奧姆問顧停時程。                | 止進     公務人力發展學院「政府資訊公開法」詳程即時下線通知                        |                                          |
| flashplayer32ppexe                                                |                                                        |                                                         | 全部联示 ×                                   |
| ・学会設置・学習干二                                                        | UNE VP1 - Word                                         |                                                         | ቴ 🔜 📕 🖾 🖧 😂 💬 🔩 🕹 🕅 11:38<br>2019/5/24 📲 |

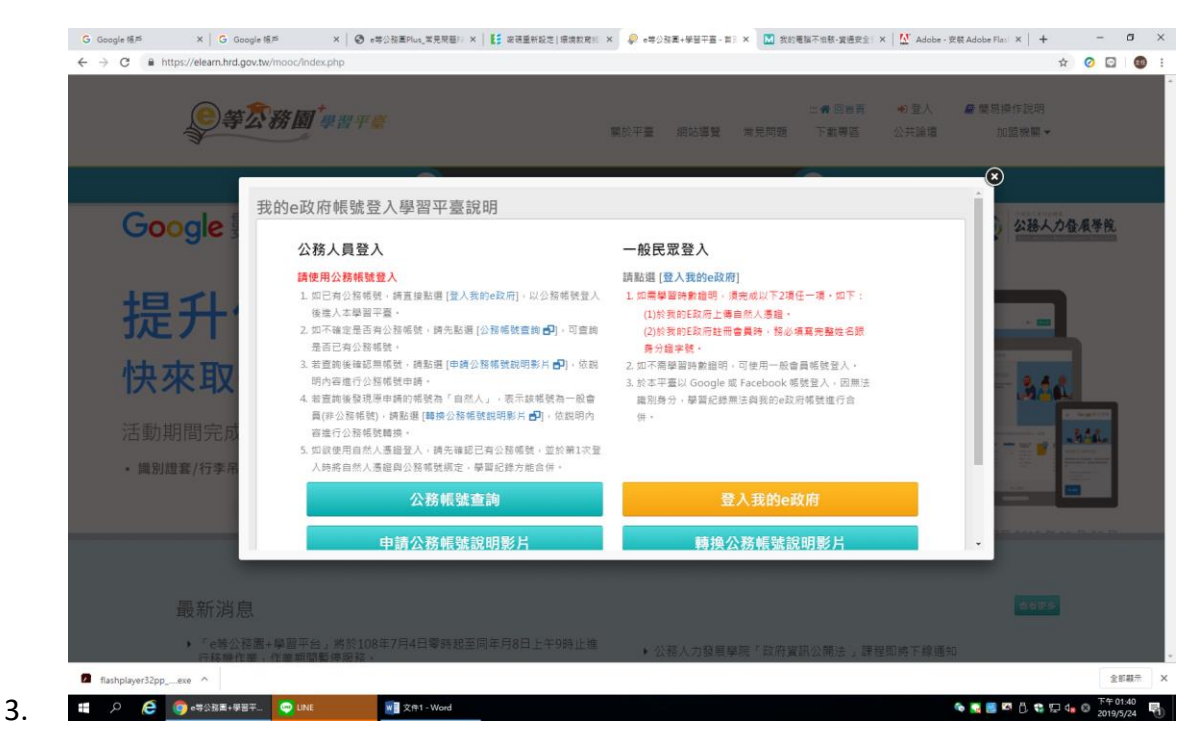

點選"登入我的 e 政府"輸入帳號 密碼 (與環境教育終身學習網相同) 登入後 畫面往下捲 選擇 開放式課程

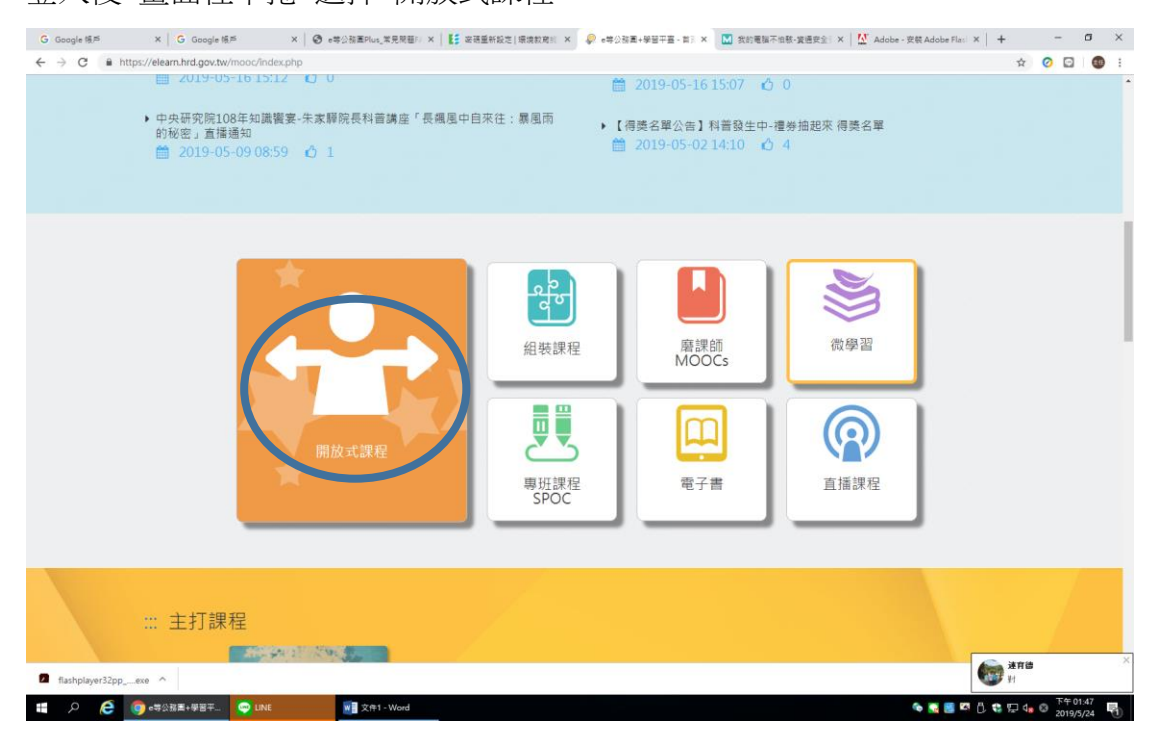

5. 進入畫面後,點選右上角"加盟機關"

4.

| G Google 杨邦 X   G Google 杨邦 X   ④ e북상弦프Rius,其兒兒留: X   任 유진점프H記之[保微和句]: X   任 유진점프+봉田平田 - 및: X 🛄 我於電腦不由熱-黃道長全: X                                                                                                    | 🕅 Adobe - Zhanaobe Flati X 👘 🗸 — 🗂 X               |
|----------------------------------------------------------------------------------------------------|----------------------------------------------------|
| ◆ → び ■ http://retarm.httl.gov.tw/moocrcourse_index.ptp/rourse_type-open     □ ● 回然再 ④ 回入専正     □ ● 回激再 ④ 回入専正     □ ● 回激再 ④ 回入専正     □ ● 回激再 ④ 回入専正     □ ● 回激再 ● 回激再 ● 回激再 ● 回激再 ● 回》     □ ● 回激 ● 回》     □ ● 回激 ● 回》     □ ● 回激 ● 回》     □ ● □ ● □ ● □ ● □ ● □ ● □ ● □ ● □ ●                                           | ☆ 211 ● 葉馬揚作説明<br>共論還 加證機屬 ◆                       |
| 当員 → 開放式                                                                                                    |                                                    |
| ···· 開放式                                                                                                    |                                                    |
| 主推分類課程                                                                                                    |                                                    |
|                                                                                                    | Esep                                               |
| 文庫         主人文化の元         教師と學院         主席は2001月8月8月8日         教育百科         教育大力法           2         Satisfies         2                                                                                                    | >                                                  |
| ■ ク                                                                                                    | 🍖 🚆 🖉 🖞 📽 💭 👍 🕹 <sup>下午</sup> 01:49<br>2019/5/24 関 |
| 6. 點選一覽表 進入下面畫面 點選 "基隆 e 學堂"                                                                                                    |                                                    |
| ← → C ● https://elearn.htd.gov.tw/mooc/lite/lite.lits.php                                                                                                    | ☆ ~~~~~~~~~~~~~~~~~~~~~~~~~~~~~~~~~~~~             |
|                                                                                                    |                                                    |
| № 台南e興補給站 全中市政府                                                                                                    |                                                    |
|                                                                                                    |                                                    |
| 章梁 数位學習平台+- 基隆 8 亭 堂                                                                                                    | )                                                  |
| 馬, 社里, 致位, 学習, 專區, 所有, 一些考虑, 和利害学習, 考虑, 不利害学習, 考虑, 不利害学习, 考虑, 不利害学习, 考虑, 不利害学习, 考虑, 不利害学习, 考虑, 不利害学习, 考虑, 不利害学习, 考虑, 不利害学习, 考虑, 不利害学习, 不利害学习, 不利害学习, 不利害学习, 不利害学习, 不利害学习, 不利害学习, 不利害学习, 不利害学习, 不利害学习, 不利害学习, 不利害学习, 不利害学习, 不利害学习, 不利害学习, 不利害学习, 不利害学习, 不利害学习, 不利害学习, 不利害学习, 不利害学习, 不利害, 不利害, 不利害, 不利害, 不利害, 不利害, 不利害, 不利害 |                                                    |
|                                                                                                    |                                                    |
| ● *±錄詞 ② 起學習網 《 教育部數位學習平臺<br>moe.etern.hrd.gov.tw                                                                                                    |                                                    |
| ☐     fitashplayer32ppexe       ∰        ∰ <td>全部単年 ×<br/>本和0150<br/>2019/9/24 間</td>                                                                                                    | 全部単年 ×<br>本和0150<br>2019/9/24 間                    |
| 7. 選擇右下必修課程                                                                                                    |                                                    |
| C Georgie 第年 × C Georgie 第年 × C Georgie 第年 × Q Arbeite Tatalane × I 日 音楽型となど(音楽形式) 本語 4 - 2 - 2 - 2 - 2 - 2 - 2 - 2 - 2 - 2 -                                                                                                    | ne File: x   + − σ ×<br>n ⊘ ⊡   © :                |
| 首頁 課程類型 → 最新課程 熱門課程                                                                                                    | (e) 章田                                             |
| keelung.                                                                                                    |                                                    |
| 30 00 0 0 0                                                                                                    |                                                    |
|                                                                                                    | •                                                  |
|                                                                                                    |                                                    |
| A行政院人事行政總處 基種市政府108年度【畢傳】組織課 基種市政府108年度【必修】組織課                                                                                                    |                                                    |
| Directorate Central of Passonal Administrator Security Ton 2010 11                                                                                                    |                                                    |
| tustplayet32ppexe ↑                                                                                                    | 金田総中 ×                                             |

8. 點選"課程資訊"

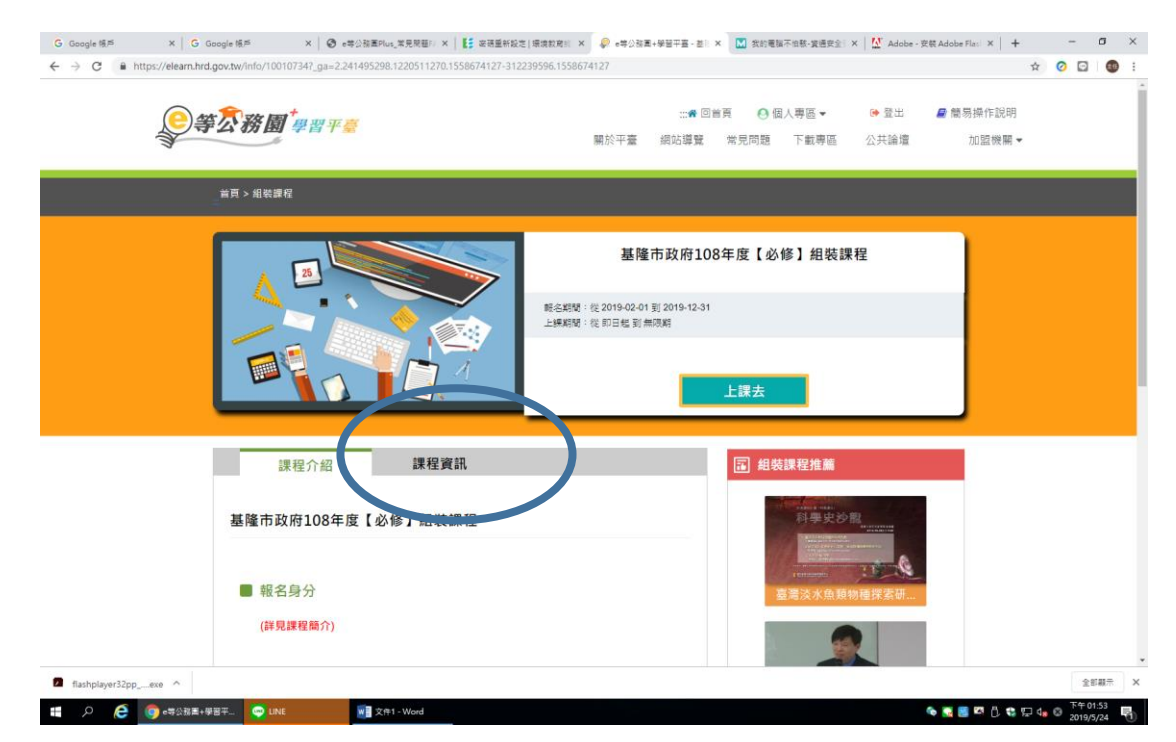

## 9. 選擇與資安相關課程 進行線上學習

- G Google 稿片 X G Google 稿片 X G e等分描画Plus, 常見発展 : X 🚦 変視道新設定 | 模倣物定 | 単数 🖉 e等分描量 - 道 X 🛄 我的考醒不由我-爱喜史会: X 💆 Adobe - 安菜 Adobe Fler: X 🕇 🛨 - ロ X ← → C ■ https://eleam.hrd.gov.tw/info/100107347\_ga=2.241495298.1220511270.1558674127-312239596.1558674127 \* 🧿 🖸 🚳 : 課程介紹 ■ 組装課程推薦 課程資訊 基隆市政府108年度【必修】組裝課程 ■ 課程清單 • PCENTER108100423 - 產業創新計畫 (認證時數:1.0 小時) PCENTEP (2000239 - 空氣品質與生活 (認證時數, 2006) PCENTER108100036 - 與大自然和諧相處橫活人主(認證時數:2.0 • PCENTER108100591 - CEDAW施行法-暫行特別措施及案例(認證時數: 3.0 小 時) \* PCOLLEGE108100005 - 公務人員行政中立法與實務 (認證時數: 2.0 小時) 1000<br />
1000<br />
1000<br />
1000<br />
1000<br />
1000<br />
1000<br />
1000<br />
1000<br />
1000<br />
1000<br />
1000<br />
1000<br />
1000<br />
1000<br />
1000<br />
1000<br />
1000<br />
1000<br />
1000<br />
1000<br />
1000<br />
1000<br />
1000<br />
1000<br />
1000<br />
1000<br />
1000<br />
1000<br />
1000<br />
1000<br />
1000<br />
1000<br />
1000<br />
1000<br />
1000<br />
1000<br />
1000<br />
1000<br />
1000<br />
1000<br />
1000<br />
1000<br />
1000<br />
1000<br />
1000<br />
1000<br />
1000<br />
1000<br />
1000<br />
1000<br />
1000<br />
1000<br />
1000<br />
1000<br />
1000<br />
1000<br />
1000<br />
1000<br />
1000<br />
1000<br />
1000<br />
1000<br />
1000<br />
1000<br />
1000<br />
1000<br />
1000<br />
1000<br />
1000<br />
1000<br />
1000<br />
1000<br />
1000<br />
1000<br />
1000<br />
1000<br />
1000<br />
1000<br />
1000<br />
1000<br />
1000<br />
1000<br />
1000<br />
1000<br />
1000<br />
1000<br />
1000<br />
1000<br />
1000<br />
1000<br />
1000<br />
1000<br />
1000<br />
1000<br />
1000<br />
1000<br />
1000<br />
1000<br />
1000<br />
1000<br />
1000<br />
1000<br />
1000<br />
1000<br />
1000<br />
1000<br />
1000<br />
1000<br />
1000<br />
1000<br />
1000<br />
1000<br />
1000<br />
1000<br />
1000<br />
1000<br />
1000<br />
1000<br />
1000<br />
1000<br />
1000<br />
1000<br />
1000<br />
1000<br />
1000<br />
1000<br />
1000<br />
1000<br />
1000<br />
1000<br />
1000<br />
1000<br />
1000<br />
1000<br />
1000<br />
1000<br />
1000<br />
1000<br />
1000<br />
1000<br />
1000<br />
1000<br />
1000<br />
1000<br />
1000<br />
1000<br />
1000<br />
1000<br />
1000<br />
1000<br />
1000<br />
1000<br />
1000<br />
1000<br />
1000<br />
1000<br />
1000<br />
1000<br />
1000<br />
1000<br />
1000<br />
1000<br />
1000<br />
1000<br />
1000<br />
1000<br />
1000<br />
1000<br />
1000<br />
1000<br />
1000<br />
1000<br />
1000<br />
1000<br />
1000<br />
1000<br />
1000<br />
1000<br />
1000<br />
1000<br />
1000<br />
1000<br />
1000<br />
1000<br />
1000<br /> • PKCG108100089 - 我的電腦不怕販-資通安全實務 (認證時數: 2.0 小時) • PSCITECHVIS108100119 - 駭客任務--手機攻防戰 (認證時數:1.0 小時) • PKCG108100197 - 南向政策東南亞的美麗與哀愁 (認證時數: 2.0 小時) flashplayer32pp\_\_\_exe ^ 全部顧示 🍖 🌉 📕 🖾 📋 🖏 💬 🔩 🗭 7年 01:54 🛐